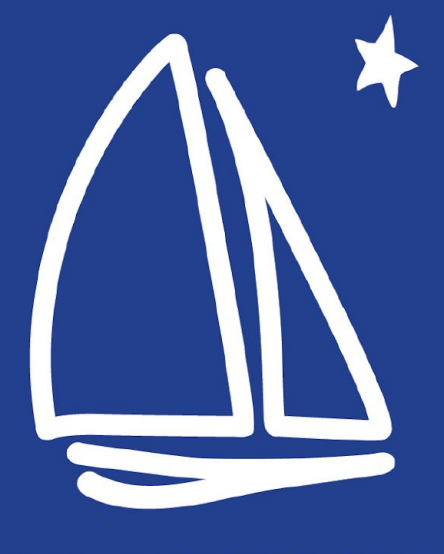

### MINNETONKA PUBLIC SCHOOLS

# 7th & 8th Grade Registration

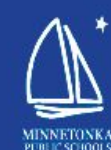

## Minnetonka Schools welcomes you to **MIDDLE SCHOOL**

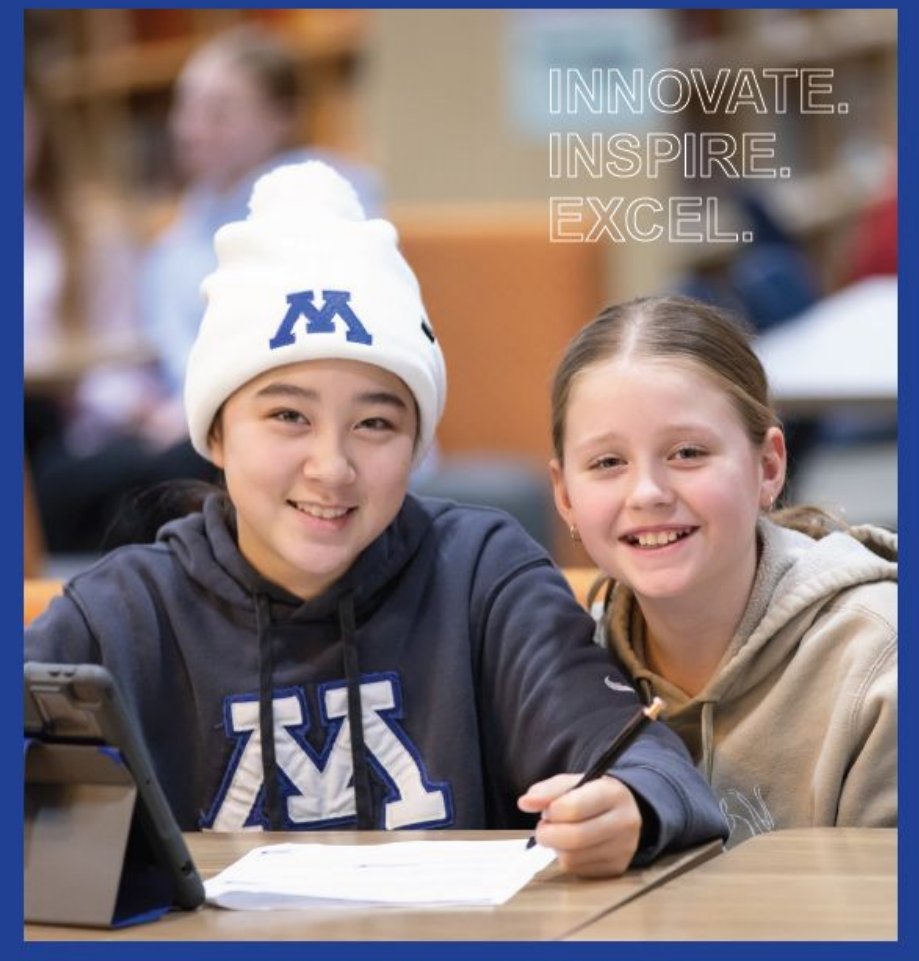

Grades 6-8 | Course Catalog

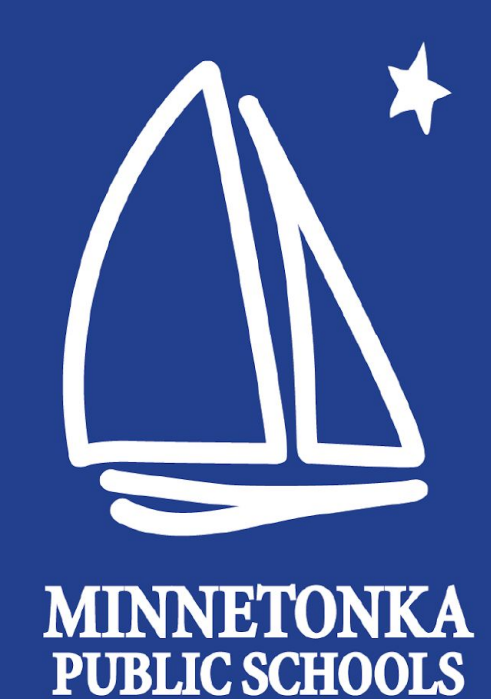

# **First Step:** Planning Form

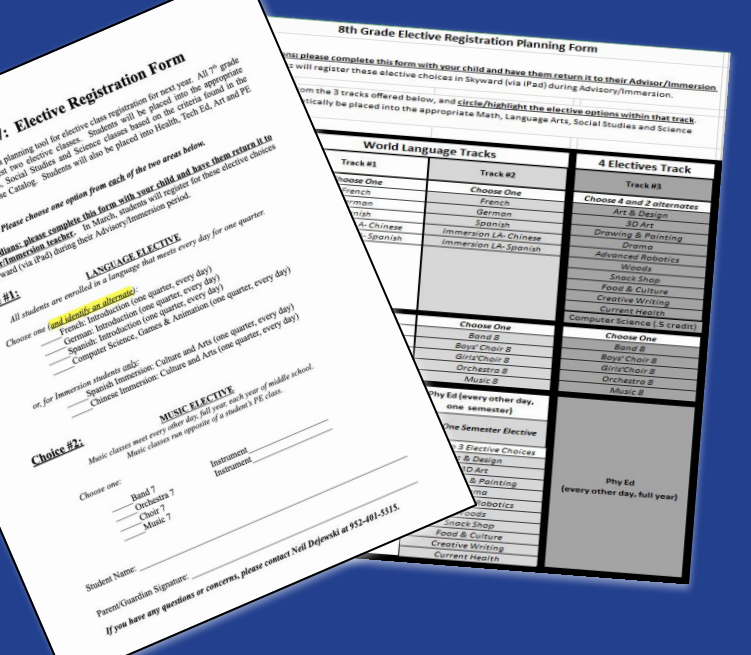

Available on the MMW Registration page Advisors will supply hard copies to students Students will bring completed Planning Form to advisor

### **7th Grade**

### Scheduled for you:

- Language Arts
- Math
- Science
- Social Studies

- Tech Ed
- Art
- Health
- PE

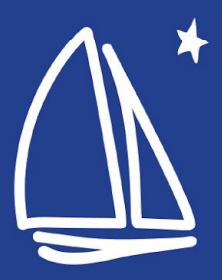

### 7th Grade

### Choice #1 You may choose:

- French Introduction
- German Introduction
- Spanish Introduction
- Computer Science: Games & Animation
   or, for Immersion Students
   only:
- Culture and Arts (Spanish or Chinese)

#### **Grade 7: Elective Registration Form**

Please use this form as a planning tool for elective class registration for next year. All 7<sup>th</sup> grade students need to request two elective classes. Students will be placed into the appropriate Math, Language Arts, Social Studies and Science classes based on the criteria found in the Middle School Course Catalog. Students will also be placed into Health, Tech Ed, Art and PE classes.

#### Please choose one option from each of the two areas below.

Parents/Guardians: please complete this form with your child and have them return it to their Advisor/Immersion teacher. In March, students will register for these elective choices through Skyward (via iPad) during their Advisory/Immersion period.

#### Choice #1:

LANGUAGE ELECTIVE

All students are enrolled in a language that meets every day for one quarter.

#### Choose one (and identify an alternate):

French: Introduction (one quarter, every day)

German: Introduction (one quarter, every day)

- Spanish: Introduction (one quarter, every day)
- Computer Science, Games & Animation (one quarter, every day)
- or, for Immersion students only:

\_\_\_\_\_Spanish Immersion: Culture and Arts (one quarter, every day) Chinese Immersion: Culture and Arts (one quarter, every day)

#### Choice #2:

#### MUSIC ELECTIVE

Music classes meet every other day, full year, each year of middle school. Music classes run opposite of a student's PE class.

Choose one:

Band 7 Instrument Orchestra 7 Instrument Choir 7 Music 7

Student Name:

Parent/Guardian Signature:

## 7th Grade

### Choice #2 You may choose:

- Band
- Orchestra
- Choir
- Music

#### Grade 7: Elective Registration Form

Please use this form as a planning tool for elective class registration for next year. All 7<sup>th</sup> grade students need to request two elective classes. Students will be placed into the appropriate Math, Language Arts, Social Studies and Science classes based on the criteria found in the Middle School Course Catalog. Students will also be placed into Health, Tech Ed, Art and PE classes.

Please choose one option from each of the two areas below.

Parents/Guardians: please complete this form with your child and have them return it to their Advisor/Immersion teacher. In March, students will register for these elective choices through Skyward (via iPad) during their Advisory/Immersion period.

#### Choice #1:

LANGUAGE ELECTIVE

All students are enrolled in a language that meets every day for one quarter.

Choose one (and identify an alternate):

French: Introduction (one quarter, every day)

German: Introduction (one quarter, every day)

Spanish: Introduction (one quarter, every day)

Computer Science, Games & Animation (one quarter, every day)

or, for Immersion students only:

\_\_\_\_\_Spanish Immersion: Culture and Arts (one quarter, every day) \_\_\_\_\_Chinese Immersion: Culture and Arts (one quarter, every day)

#### Choice #2:

MUSIC ELECTIVE

Music classes meet every other day, full year, each year of middle school. Music classes run opposite of a student's PE class.

Choose one:

\_\_\_\_\_Band 7 \_\_\_\_\_Orchestra 7 \_\_\_\_\_Choir 7 \_\_\_\_\_Music 7

| Instrument |      |   |   |   |   |   |   |
|------------|------|---|---|---|---|---|---|
| Instrument | <br> | _ | _ | _ | _ | _ | _ |

Student Name:

Parent/Guardian Signature:

### 8th Grade

### Scheduled for you:

- Language Arts
- Math
- Science
- Social Studies

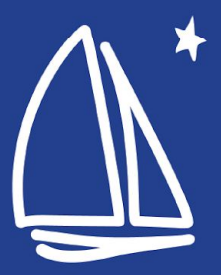

## 8th Grade

### **Planning Sheet**

|                         | World Lang                   | uage Tracks                               | 4 Electives Track            |  |  |  |
|-------------------------|------------------------------|-------------------------------------------|------------------------------|--|--|--|
|                         | Track #1                     | Track #2                                  | Track #3                     |  |  |  |
|                         | Choose One                   | Choose One                                | Choose 4 and 2 alternates    |  |  |  |
|                         | French                       | French                                    | Art & Design                 |  |  |  |
|                         | German                       | German                                    | 3D Art                       |  |  |  |
| Step 1:                 | Spanish                      | Spanish                                   | Drawing & Painting           |  |  |  |
| Choose World            | Immersion LA- Chinese        | Immersion LA- Chinese                     | Drama                        |  |  |  |
| Language or             | Immersion LA- Spanish        | Immersion LA- Spanish                     | Advanced Robotics            |  |  |  |
| Electives               |                              |                                           | Woods                        |  |  |  |
|                         |                              |                                           | Snack Shop                   |  |  |  |
|                         |                              |                                           | Food & Culture               |  |  |  |
|                         |                              |                                           | Creative Writing             |  |  |  |
|                         |                              |                                           | Current Health               |  |  |  |
|                         |                              |                                           | Computer Science (.5 credit) |  |  |  |
|                         | Choose One                   | Choose One                                | Choose One                   |  |  |  |
| Step 2:<br>Choose Music | Band 8                       | Band 8                                    | Band 8                       |  |  |  |
|                         | Boys' Choir 8                | Boys' Choir 8                             | Boys' Choir 8                |  |  |  |
|                         | Girls'Choir 8                | Girls'Choir 8                             | Girls'Choir 8                |  |  |  |
|                         | Orchestra 8                  | Orchestra 8                               | Orchestra 8                  |  |  |  |
|                         | Music 8                      | Music 8                                   | Music 8                      |  |  |  |
|                         |                              | Phy Ed (every other day,<br>one semester) |                              |  |  |  |
|                         |                              | PLUS One Semester Elective                |                              |  |  |  |
| Concerns of Concerns of | 31                           | Rank Top 3 Elective Choices               |                              |  |  |  |
| Step 3:                 |                              | Art & Design                              |                              |  |  |  |
| Choose PE or PE         | Phy Ed                       | 3D Art                                    | Phy Ed                       |  |  |  |
| for a Semester          | (every other day, full year) | Drawing & Painting                        | (every other day, full year) |  |  |  |
| and Elective            |                              | Drama                                     |                              |  |  |  |
| Combination             |                              | Advanced Robotics                         |                              |  |  |  |
|                         |                              | Woods                                     |                              |  |  |  |
|                         |                              | Snack Shop                                |                              |  |  |  |
|                         |                              | Food & Culture                            |                              |  |  |  |
|                         |                              | Creative Writing                          |                              |  |  |  |
|                         |                              | Current Health                            |                              |  |  |  |

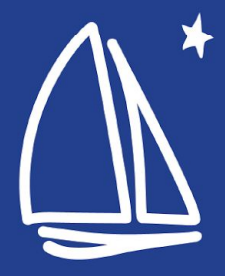

## 8th Grade

Track #1 1. World Language 2. Music Choice a. Band b. Choir c. Orchestra d. Music 3. Phy Ed (every other day, for the year)

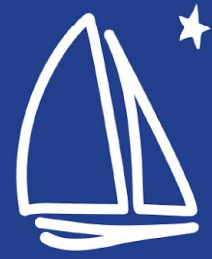

## 8th Grade

Track #2 1. World Language 2. Music Choice a. Band b. Choir c. Orchestra d. Music 3. Semester Phy Ed (every other day, one semester) and Elective Choice (rank top 3)

|   | Track #2                   |
|---|----------------------------|
|   | Choose One                 |
|   | French                     |
|   | German                     |
|   | Spanish                    |
|   | Immersion LA- Chinese      |
|   | Immersion LA-Spanish       |
|   |                            |
| _ | Choose One                 |
| _ | Band 8                     |
|   | Boys' Choir 8              |
| _ | Girls'Choir 8              |
|   | Orchestra 8                |
|   | Music 8                    |
|   | Phy Ed (every other day,   |
|   | one semester)              |
| + | PLUS One Semester Elective |
| F | ank Top 3 Elective Choices |
|   | Art & Design               |
|   | 3D Art                     |
|   | Drawing & Painting         |
| _ | Drama                      |
|   | Advanced Robotics          |
|   | Woods                      |
|   | Snack Shop                 |
| _ | Food & Culture             |
| _ | Creative Writing           |
|   | Current Health             |

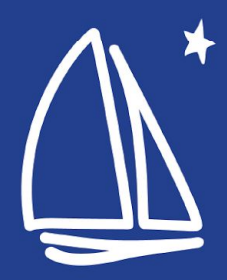

## 8th Grade

### Track #3

- Choose 4 electives

   Plus, 2 alternates
- 2. Music Choice
  - a. Band
  - b. Choir
  - c. Orchestra
  - d. Music
- 3. Phy Ed (every other day, for the year)

| 4 Electives Track                      |
|----------------------------------------|
| Track #3                               |
| Choose 4 and 2 alternates              |
| Art & Design                           |
| 3D Art                                 |
| Drawing & Painting                     |
| Drama                                  |
| Advanced Robotics                      |
| Woods                                  |
| Snack Shop                             |
| Food & Culture                         |
| Creative Writing                       |
| Current Health                         |
| Computer Science (.5 credit)           |
| Choose One                             |
| Band 8                                 |
| Boys' Choir 8                          |
| Girls'Choir 8                          |
| Orchestra 8                            |
| Music 8                                |
| Phy Ed<br>{every other day, full year} |

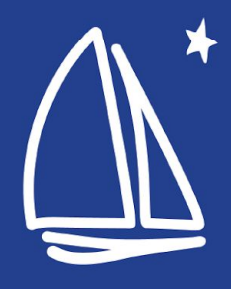

## **Unique Situations**

- Some students may already have all necessary steps completed in Skyward.
- Students who are currently in a course and may need the course next year, will automatically be enrolled (ex. Study Skills, Wilson Reading, etc.)
- Students receiving special education services will work with their case manager to schedule.

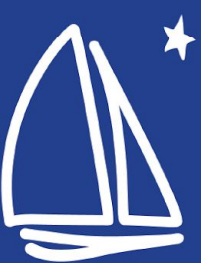

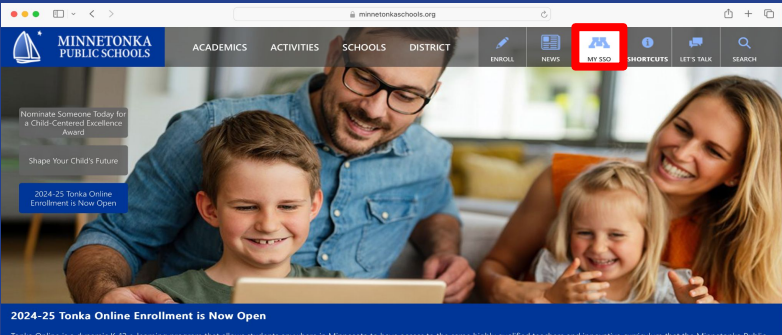

Innovate, Inspire, Excel.

**Second Step: Register via Skyward** 

1. Go to the district website: www.minnetonkaschools.org

2. Select > My SSO

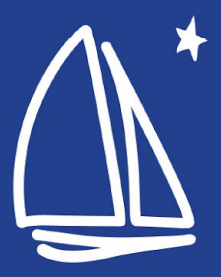

### • Enter student Username and Password.

| ••• • • • < > | ☐ idp.minnetonkaschools.org                    | ů + C |
|---------------|------------------------------------------------|-------|
|               | MySSO Portal                                   |       |
|               | MINNETONKA<br>PUBLIC SCHOOLS                   |       |
|               | Login Need help?                               |       |
|               | Username                                       |       |
|               | Continue >                                     |       |
|               | Don't have an account yet? Claim your account. |       |
|               | Claim My Account                               |       |
|               |                                                |       |
|               |                                                |       |

### • Click on Skyward Student Access

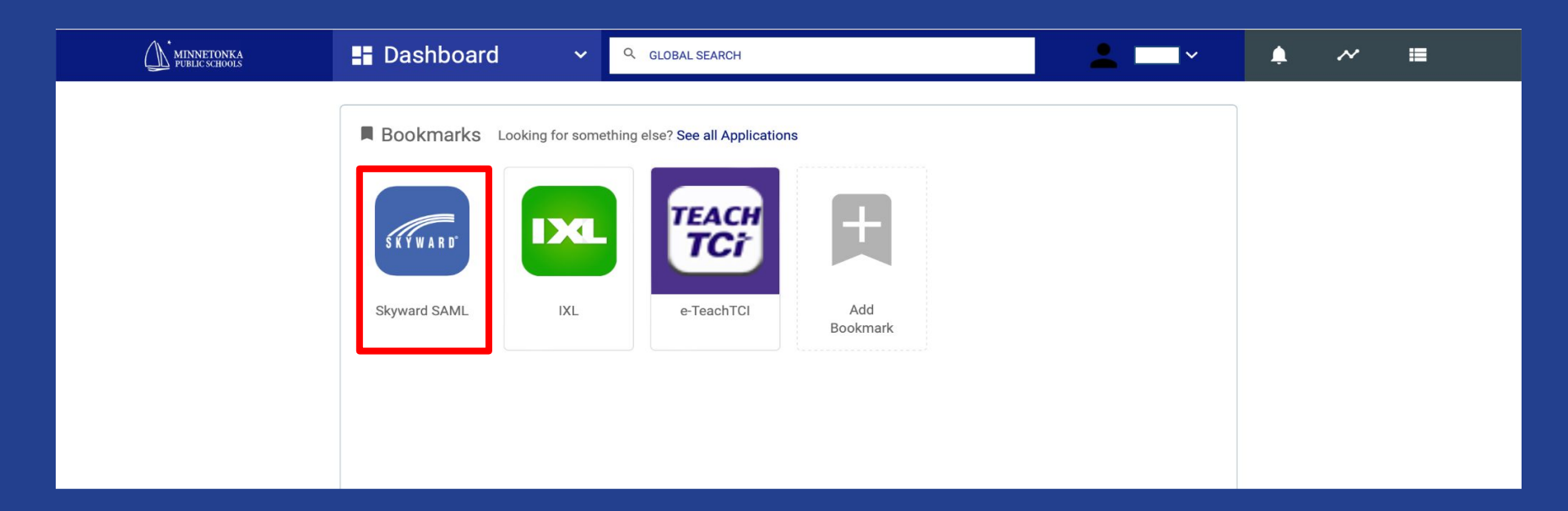

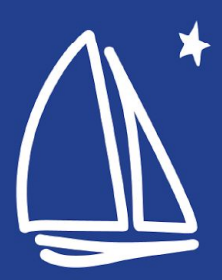

### • Click on the Schedule menu (left side of screen)

| Student Access                                                               | My Account Email History Exit                                                                                                    |
|------------------------------------------------------------------------------|----------------------------------------------------------------------------------------------------|
| Home<br>Calendar<br>Student Info<br>Schedule<br>Test Scores<br>Login History | You have unread messages       Image: Calendar         Image: Comparison of the state of the state of the st |

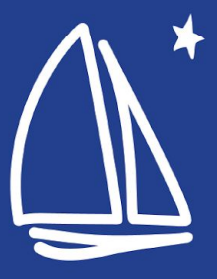

### • Select Request Courses for 2024-2025

| SKYWARD"                 | tudent Access                            |                                        |                                                                                                    |                                                            |                                    | M                               | ly Account Email History Exit                                       |                       |
|--------------------------|------------------------------------------|----------------------------------------|----------------------------------------------------------------------------------------------------|------------------------------------------------------------|------------------------------------|---------------------------------|---------------------------------------------------------------------|-----------------------|
| Home                     | Schedule                                 |                                        |                                                                                                    |                                                            |                                    |                                 |                                                                     |                       |
| Calendar<br>Student Info | Currently Schedul                        | ed Class: Wed Feb 14, 20<br>HEALTH 7   | 24 11:51am                                                                                                    | Course Req                                                 | uests now open<br>equest Courses f | for 2024-2025                   | in Minnetonka Middle School West                                    |                       |
| Schedule                 | (Minneto                                 | nka Middle School West)                | Display Options Curr                                                                                                | rent Year OW                                               | /eekday By Term                    | <ul> <li>Matrix</li> </ul>      | The current term is highlighted.                                    |                       |
| Test Scores              | 2023 - 2024<br>Print Schedule            | <b>Term 1</b><br>(09/05/23 - 11/10/23) | Term 2<br>(11/13/23 - 01/2                                                                                          | 26/24)                                                     | <b>Term 3</b><br>(01/29/24 - 03/30 | )/24)                           | Term 4<br>(04/10/24 - 06/07/24)                                     | nt Email History Exit |
| Login History            | <b>Period 1A</b><br>(9:15 AM - 10:13 AM) |                                        | SKYWARD <sup>®</sup><br>Request Courses for 2024-202                                                                | ACCESS                                                     | lle School West                    |                                 |                                                                     |                       |
|                          | <b>Period 1B</b><br>(9:15 AM - 10:13 AM) |                                        | SAMLIEL (Minnetonka Mido                                                                                            | dle School West) Requi                                     | est Courses   Reques               | t Alternates                    | Total Requests/Scheduled: 0 Total Cr                                | 🦓 edits: 0.000        |
|                          | <b>Period 2</b><br>(10:17 AM - 11:10 AM) |                                        | Available Courses for 2<br>8040 PHYSICAL EDUCA<br>0.250 Credits, Elec<br>8041 PHYSICAL EDUCA<br>0.500 Credits, Elec | 2024-2025<br>ATION 8 SEMESTER<br>ctive<br>ATION 8<br>ctive |                                    | Add Course →<br>← Remove Course | Selected Courses<br>SAMUEL has no courses requested in Minnetonka M | liddle School West    |
|                          | <b>Period 3</b><br>(11:14 AM - 12:07 PM) |                                        | 8049 ADVANCED ROBO<br>0.250 Credits, Elec<br>8050 ART & DESIGN 8<br>0.250 Credits, Elec                             | OTICS 8<br>ctive                                           |                                    |                                 |                                                                     |                       |
|                          |                                          |                                        | 8051 3D ART & DESIGN<br>0.250 Credits, Elec                                                                         | I 8<br>ctive                                               |                                    |                                 |                                                                     |                       |
|                          |                                          |                                        | 8052 CREATIVE WRITIN<br>0.250 Credits, Elec                                                                         | NG 8<br>ctive                                              |                                    |                                 |                                                                     |                       |
|                          |                                          |                                        | 8053 DRAWING & PAINT<br>0.250 Credits, Elec                                                                         | TING 8<br>ctive                                            |                                    |                                 |                                                                     |                       |
|                          |                                          |                                        | 8054 FOOD & CULTURE<br>0.250 Credits, Elec                                                                          | E 8<br>ctive                                               |                                    |                                 |                                                                     |                       |
|                          |                                          |                                        | 8055 INTRO TO DRAMA<br>0.250 Credits, Elec                                                                          | X8<br>ctive                                                |                                    |                                 |                                                                     |                       |
|                          |                                          |                                        |                                                                                                    | NCE 8                                                      | Search Clear                       | )                               |                                                                     |                       |
|                          |                                          |                                        |                                                                                                    |                                                            |                                    |                                 |                                                                     |                       |
|                          |                                          |                                        |                                                                                                    |                                                            |                                    |                                 |                                                                     |                       |

- Click on the course you want to add, then click Add Course
- If you want to remove a course, click on the Selected Course side, then click Remove Course.

|      | (Minnetonka Middle School West) Request Courses   Request | t Alternates |       |                                                 |                  |      | Ś |
|------|-----------------------------------------------------------|--------------|-------|-------------------------------------------------|------------------|------|---|
|      |                                                           |              |       | Total Requests/Scheduled: 6                     | Total Credits: 2 | .000 |   |
| aila | ble Courses for 2024-2025                                 |              | Selec | ted Courses                                     |                  |      |   |
| 040  | PHYSICAL EDUCATION 8 SEMESTER<br>0.250 Credits, Elective  | Add Course → | 8041  | PHYSICAL EDUCATION 8<br>0.500 Credits, Elective |                  |      |   |
| 041  | PHYSICAL EDUCATION 8<br>0.500 Credits, Elective           |              | 8049  | ADVANCED ROBOTICS 8<br>0.250 Credits, Elective  |                  |      |   |
| 049  | ADVANCED ROBOTICS 8<br>0.250 Credits, Elective            |              | 8050  | ART & DESIGN 8<br>0.250 Credits, Elective       |                  |      |   |
| 050  | ART & DESIGN 8<br>0.250 Credits, Elective                 |              | 8051  | 3D ART & DESIGN 8<br>0.250 Credits, Elective    |                  |      |   |
| 051  | 3D ART & DESIGN 8<br>0.250 Credits, Elective              |              | 8054  | FOOD & CULTURE 8<br>0.250 Credits, Elective     |                  |      |   |
| 052  | CREATIVE WRITING 8<br>0.250 Credits, Elective             |              | 8070  | BAND 8<br>0.500 Credits, Elective               |                  |      |   |
| 053  | DRAWING & PAINTING 8<br>0.250 Credits, Elective           |              |       |                                                 |                  |      |   |
| 054  | FOOD & CULTURE 8<br>0.250 Credits, Elective               |              |       |                                                 |                  |      |   |
| 055  | INTRO TO DRAMA 8<br>0.250 Credits, Elective               |              |       |                                                 |                  |      |   |
| 056  | COMPUTER SCIENCE 8                                        |              |       |                                                 |                  |      |   |
|      | Search Clear                                              |              |       |                                                 |                  |      |   |

### • Select two alternates (from elective courses only).

|                                                               |                  | Tota | l Reque | ests/Sch | eduled: | 6 To              | tal Alternates: 2                 | Total Credits: | 2.000 |
|---------------------------------------------------------------|------------------|------|---------|----------|---------|-------------------|-----------------------------------|----------------|-------|
| Available Alternate Courses for 2024-2025                     |                  | Sele | cted /  | Alterna  | te Cou  | irses             |                                   | _              |       |
| 8040 PHYSICAL EDUCATION 8 SEMESTER<br>0.250 Credits, Elective | Add Course →     | 1    |         | ÷        | 8052    | CREAT<br>0.250 C  | TIVE WRITING Credits, Elective    | 8              |       |
| 8041 PHYSICAL EDUCATION 8<br>0.500 Credits, Elective          | - Keniove obulse | 2    | ٩       |          | 8055    | INTRO<br>0.250 (  | TO DRAMA 8<br>Credits, Elective   | 9              |       |
| 8049 ADVANCED ROBOTICS 8<br>0.250 Credits, Elective           |                  | R    |         |          | 8041    | PHYSIC<br>0.500 ( | CAL EDUCATIO                      | DN 8<br>9      |       |
| 8050 ART & DESIGN 8<br>0.250 Credits, Elective                |                  | R    |         |          | 8049    | ADVAN<br>0.250 0  | CED ROBOTIC                       | CS 8<br>9      |       |
| 8051 3D ART & DESIGN 8<br>0.250 Credits, Elective             |                  | R    |         |          | 8050    | ART & 0.250 C     | DESIGN 8<br>Credits, Elective     | Э              |       |
| 8052 CREATIVE WRITING 8<br>0.250 Credits, Elective            |                  | R    |         |          | 8051    | 3D AR<br>0.250 0  | T & DESIGN 8<br>Credits, Elective | Э              |       |
| 8053 DRAWING & PAINTING 8<br>0.250 Credits, Elective          |                  | R    |         |          | 8054    | FOOD<br>0.250 0   | & CULTURE 8<br>Credits, Elective  | Э              |       |
| 8054 FOOD & CULTURE 8<br>0.250 Credits, Elective              |                  | R    |         |          | 8070    | BAND 0.500 C      | 8<br>Credits, Elective            | e              |       |
| 8055 INTRO TO DRAMA 8<br>0.250 Credits, Elective              |                  |      |         |          |         |                   |                                   |                |       |

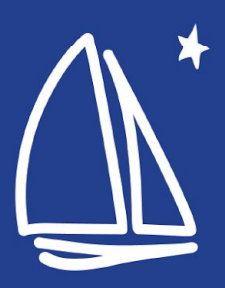

- Check that you requested 2 credits
- 2. Check that you have the correct courses selected
- 8th grade If you have alternate electives selected, check your priority ranking.
- Show your parent/guardian your requests in Skyward when you get home
- 5. Finish and logout

|           |      |                  |         |                                |                      |                |       | × |
|-----------|------|------------------|---------|--------------------------------|----------------------|----------------|-------|---|
| tes       |      |                  |         |                                |                      | 1              |       | - |
|           | Tota | al Requests/Sche | eduled: | 6 Total Alterr                 | nates: 2             | Total Credits: | 2.000 |   |
|           | Sele | cted Alterna     | te Cou  | rses                           |                      |                |       |   |
| Course →  | 1    | 3 *              | 8052    | CREATIVE WF<br>0.250 Credits,  | RITING 8<br>Elective |                |       |   |
| ve obuise | 2    | <b>1</b>         | 8055    | INTRO TO DR.<br>0.250 Credits, | AMA 8<br>Elective    |                |       |   |
|           | R    |                  | 8041    | PHYSICAL ED<br>0.500 Credits,  | UCATION<br>Elective  | 8              |       |   |
| 2         | R    |                  | 8049    | ADVANCED R<br>0.250 Credits,   | OBOTICS<br>Elective  | 8              |       |   |
|           | R    |                  | 8050    | ART & DESIGN<br>0.250 Credits, | N 8<br>Elective      |                |       |   |
|           | R    |                  | 8051    | 3D ART & DES<br>0.250 Credits, | GIGN 8<br>Elective   |                |       |   |
|           | R    |                  | 8054    | FOOD & CULT<br>0.250 Credits,  | URE 8<br>Elective    |                |       |   |
|           | R    |                  | 8070    | BAND 8<br>0.500 Credits,       | Elective             |                |       |   |
|           |      |                  |         |                                |                      |                |       |   |

A maximum of 2 Alternate Courses can be assigned.

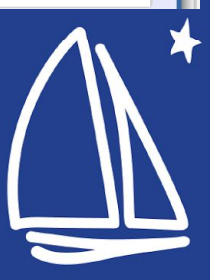

## To do

- Review this slide deck or watch the video with your parent/guardian
- Complete the Planning Form
- Complete registration in Skyward (this must match your Planning Form)
  - Double check your courses selected
  - 8th grade double check your alternate priority ranking
- Show your parent/guardian your requests on Skyward

## Questions

- Connect with your grade-level counselor if you have any questions.
- Contact the Guidance & Counseling at 952.401.5311 office if you need additional support.
- Refer to the Course Catalog if you would like to explore course descriptions.

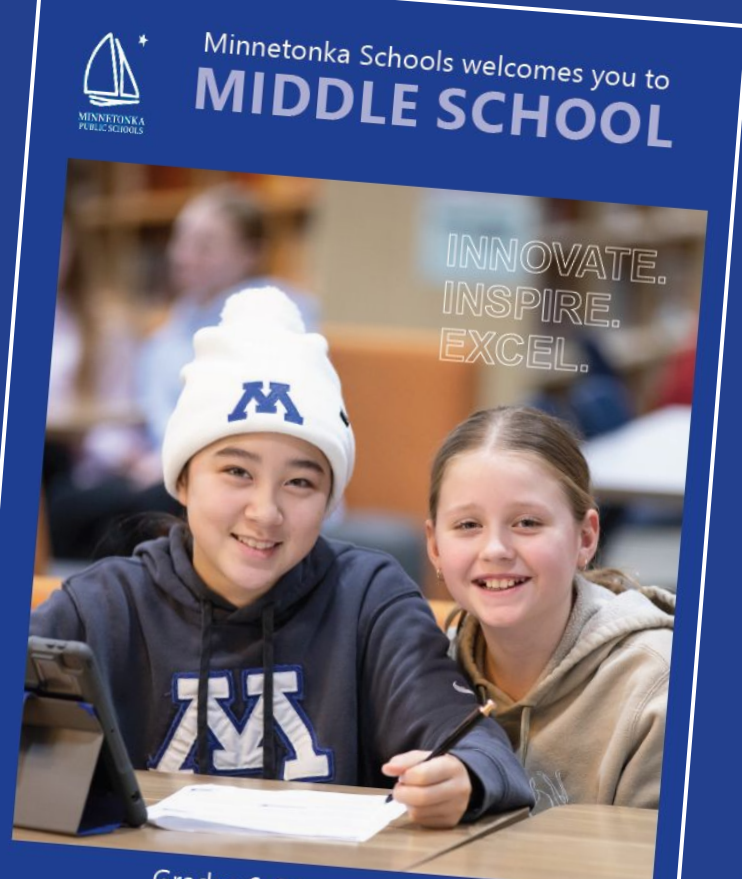

Grades 6-8 | Course Catalog

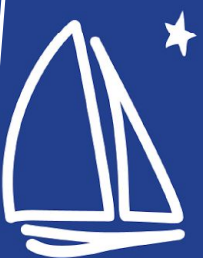